# "Stručný – jednostránkový návod" plnění Národního registru zdravotnických pracovníků pro **ne**registrované poskytovatele zdravotních služeb

Metodický materiál Národního zdravotnického informačního systému (NZIS)

Autoři:Mgr. Jakub Kubát, Radek Vostrčil a kolektiv metodikůVerze:2.0Datum:03. 02. 2020

Ústav zdravotnických informací a statistiky ČR Palackého nám. 4, P.O. BOX 60, 128 01 Praha 2 e-mail: <u>uzis@uzis.cz</u>.

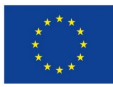

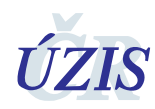

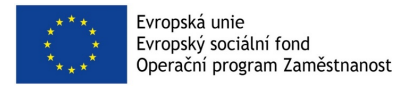

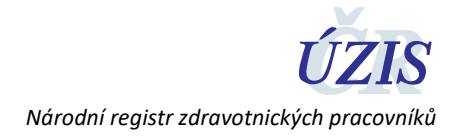

# 1 Žádost o přístup a přihlášení

Pro přístup do Národního registru zdravotnických pracovníků (NRZP) je potřeba nejprve vyplnit **Žádost o přístup do systému registrů rezortu zdravotnictví NZIS**, kterou naleznete zde:

https://eregpublicsecure.ksrzis.cz/Jtp/public/ExterniZadost?s=NZIS

Návod na její vyplnění naleznete na tomto odkazu:

#### https://www.uzis.cz/res/file/registrace-nzis/prirucka-zadost.pdf

Po zpracování Vaší žádosti **obdržíte aktivační mail** s přiděleným uživatelským jménem a aktivačním odkazem. Po poklepání na tento odkaz si zvolíte **osobní heslo** a kontrolní otázky pro případnou obnovu hesla v případě jeho zapomenutí. Po těchto krocích se budete moci přihlásit do zdravotnických registrů pomocí volby Vstup pro oprávněné uživatele zde:

https://www.uzis.cz/index.php?pg=registry-sber-dat--registrace-a-vstup-do-registru

Po úspěšném přihlášení postupujte podle tohoto stručného návodu.

|                         |      |      |       | _        |
|-------------------------|------|------|-------|----------|
| <b>2</b> D <sub>1</sub> | chlá | non  | lnční | rogictru |
|                         | CITE | IIdD | mem   | registru |

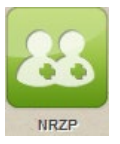

- 1. Klikněte na zelenou ikonu NRZP která je většinou poslední vpravo (pozor, nezaměnit s ikonou NRPZS).
- 2. Klikněte na ikonu Vyhledání pracovníka.
- 3. Vyplňte jméno, příjmení, datum narození zdravotnického pracovníka a klikněte na "Hledat".
- 4. Pokud se zobrazí karta Detail pracovníka, následující řádek přeskočte.
- 5. Po nalezení zadané osoby klikněte na "Založit" a na další obrazovce Uložit.
- 6. Na obrazovce Detail pracovníka vyhledejte a stiskněte tlačítko Nové zaměstnání.
- 7. Zde vyplňte požadované položky (Zaměstnán od, Zdravotnické zařízení, Oddělení/Obor/Pracoviště, Forma péče, Pracovní pozice, Druh pracovněprávního vztahu a případně výši týdenní pracovní doby). Všechny položky (mimo týdenní pracovní dobu) jsou rozbalovací a vhodný vybraný text se přenese do příslušného řádku dvojklikem nebo jeho označením jedním klikem a stiskem tlačítka Vybrat. Položka týdenní pracovní doby je povinnou pouze v případě pracovního poměru.
- 8. Poslední krokem je klinutí na tlačítko Uložit

Pokud potřebujete vložit dalšího zdrav. pracovníka, klikněte znovu na ikonu Vyhledání pracovníka a pokračujte stejně podle návodu směrem dolů.

Po zadání všech pracovníků Vašeho zařízení, můžete provést kontrolu kliknutím na ikonu **Pracovníci**, která je nalevo od ikony **Vyhledání pracovníka** na horní liště. Zde můžete vyhledávat podle kritérií, které nabízí zobrazený filtr. Pokud chcete vyhledat všechny vložené pracovníky, vyberte v nabídce **Stav pracovníka** položku **Platný** a klikněte na **Hledat.** Zobrazí se aktuální stav všech Vámi vložených pracovníků.

V případě potřeby je Vám na našich internetových stránkách k dispozici i komplexnější návod na naplnění registru pro PZS.

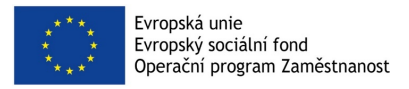

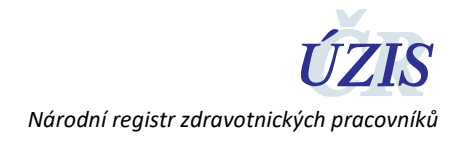

## 3 Kontakty na ÚZIS ČR

Pokud byste potřebovali jakékoli další doplňkové informace, můžete se obrátit na náš Helpdesk, či regionální metodiky – viz kontakty níže.

### 3.1 Technická podpora registrů – technický Helpdesk

helpdesk.registry@uzis.cz +420 222 269 999

#### 3.2 Metodická podpora – metodický Helpdesk

helpdesk@uzis.cz +420 222 269 998

+420 222 269 884

+420 222 269 883

### 3.3 Pracovníci pro metodickou podporu v jednotlivých krajích

| Metodik:                                 | email:                                                                                                    | telefon:                                                                                                    |
|------------------------------------------|----------------------------------------------------------------------------------------------------|----------------------------------------------------------------------------------------------------|
| Ing. Lubomír Korbel                      | lubomir.korbel@uzis.cz                                                                                                    | 778529727                                                                                                    |
| Mgr. Daniela Drobílková                  | daniela.drobilkova@uzis.cz                                                                                                    | 778529201                                                                                                    |
| Ing. Miroslav Šůch miroslav.such@uzis.cz |                                                                                                    | 770149303                                                                                                    |
| ng. Miroslav Šůch miroslav.such@uzis.cz  |                                                                                                    | 770149303                                                                                                    |
| Ing. Miroslav Šůch                       | miroslav.such@uzis.cz                                                                                                    | 770149303                                                                                                    |
| Ing. Jaroslav Štefek                     | jaroslav.stefek@uzis.cz                                                                                                    | 778529205                                                                                                    |
| Ing. Jaroslav Štefek                     | jaroslav.stefek@uzis.cz                                                                                                    | 778529205                                                                                                    |
| Ing. Jaroslav Štefek                     | jaroslav.stefek@uzis.cz                                                                                                    | 778529205                                                                                                    |
| Mgr. David Gába                          | david.gaba@uzis.cz                                                                                                    | 778529203                                                                                                    |
| Radomír Vostrčil                         | radek.vostrcil@uzis.cz                                                                                                    | 778529208                                                                                                    |
| Radomír Vostrčil                         | radek.vostrcil@uzis.cz                                                                                                    | 778529208                                                                                                    |
| Bc. Jiří Kozlík                          | jiri.kozlik@uzis.cz                                                                                                    | 778529207                                                                                                    |
| Bc. Tomáš Hruška                         | tomas.hruska@uzis.cz                                                                                                    | 778529206                                                                                                    |
|                                          |                                                                                                    |                                                                                                    |
| Mgr. David Gába                          | david.gaba@uzis.cz                                                                                                    | 778529203                                                                                                    |
| Bc. Tomáš Hruška                         | tomas.hruska@uzis.cz                                                                                                    | 778529206                                                                                                    |
| Bc. Jiří Kozlík                          | jiri.kozlik@uzis.cz                                                                                                    | 778529207                                                                                                    |
|                                          | Metodik:<br>Ing. Lubomír Korbel<br>Mgr. Daniela Drobílková<br>Ing. Miroslav Šůch<br>Ing. Miroslav Šůch<br>Ing. Miroslav Šůch<br>Ing. Jaroslav Štefek<br>Ing. Jaroslav Štefek<br>Mgr. David Gába<br>Radomír Vostrčil<br>Bc. Jiří Kozlík<br>Bc. Tomáš Hruška<br>Mgr. David Gába<br>Bc. Jiří Kozlík | Metodik:email:Ing. Lubomír Korbellubomir.korbel@uzis.czMgr. Daniela Drobílkovádaniela.drobilkova@uzis.czIng. Miroslav Šůchmiroslav.such@uzis.czIng. Miroslav Šůchmiroslav.such@uzis.czIng. Miroslav Šůchmiroslav.such@uzis.czIng. Jaroslav Štefekjaroslav.stefek@uzis.czIng. Jaroslav Štefekjaroslav.stefek@uzis.czIng. Jaroslav Štefekjaroslav.stefek@uzis.czIng. Jaroslav Štefekjaroslav.stefek@uzis.czRadomír Vostrčilradek.vostrcil@uzis.czRadomír Vostrčilradek.vostrcil@uzis.czBc. Jiří Kozlíkjiri.kozlik@uzis.czMgr. David Gábadavid.gaba@uzis.czKadomír Vostrčilradek.vostrcil@uzis.czBc. Jiří Kozlíkjiri.kozlik@uzis.czBc. Tomáš Hruškadavid.gaba@uzis.czBc. Jiří Kozlíkjiri.kozlik@uzis.czBc. Jiří Kozlíkjiri.kozlik@uzis.czBc. Jiří Kozlíkjiri.kozlik@uzis.cz |

Tento návod je určen výhradně pro poskytovatele zdravotních služeb, kteří použijí pro plnění registru ruční zapisování zaměstnanců do připraveného formuláře v registru.